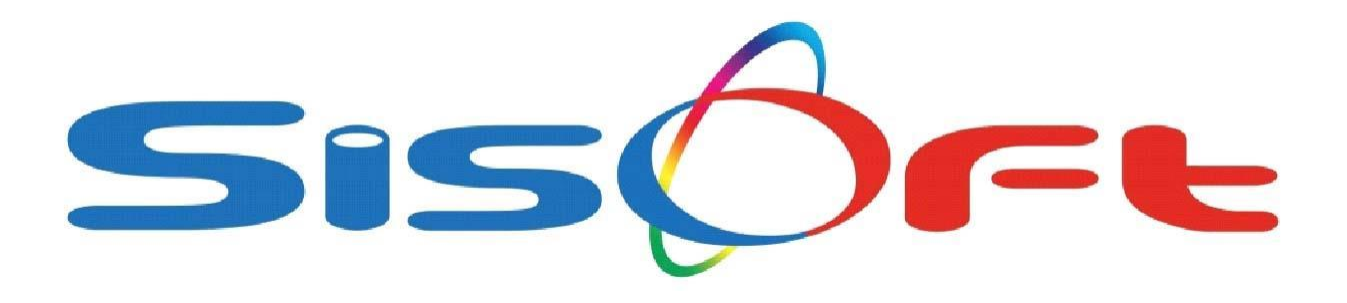

SISOFT HEALTHCARE INFORMATION SYSTEMS SISOFT SAĞLIK BILGI SISTEMLERI

# LOINC İŞLEMLERİ

(Logical Observation Identifiers Names and Codes) Mantıksal Gözlem Tanımlayıcılarının İsimleri ve Kodları **LOINC**, kâr amacı gütmeyen Amerikan Regenstrief Enstitüsü Tıbbi Araştırma Organizasyonu tarafından 1994 yılında laboratuar ve klinik test sonuçlarının her birini bir ID kod ile tanımlamak ve verilerde standardizasyonu sağlamak için geliştirilmiş bir veri tabanıdır. Yani nasıl her testin Türkiye içi SUT kodu varsa, Dünya'da ortak kullanılacak kod da diyebiliriz.

### SisoHBYS' de LOINC Güncelleme

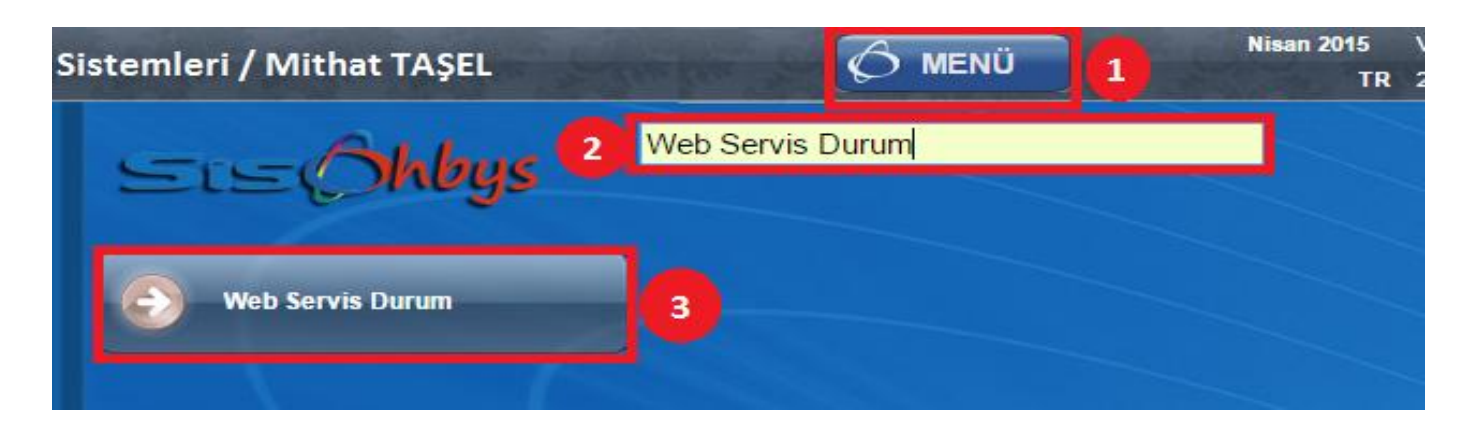

• Sırasıyla yağmanız gereken Sisohbys'den menü arama alanına "Web Servis Durum" yazarak sayfayı açın.

| Web Servis D                                                                                                    | urum                   |                 |                | _               |                     |       |   |  |  |  |
|----------------------------------------------------------------------------------------------------|------------------------|-----------------|----------------|-----------------|---------------------|-------|---|--|--|--|
| Sözlük WS Laboratuv                                                                                                    | ar WS MVS WS İşl       | emler WS Rand   | levu WS        |                 |                     |       |   |  |  |  |
| Web Metodlari                                                                                                    |                        |                 |                |                 |                     |       |   |  |  |  |
| Listele                                                                                                    |                        |                 |                |                 |                     |       |   |  |  |  |
| SistemKodunaGöre                                                                                                    |                        |                 |                |                 |                     |       |   |  |  |  |
| Tümünü Seç 🖉                                                                                                    | Seçilen Sistemleri Gün | icelle 🔗 Sistem | i Günelle 🗟 Si | stem Tanımların | i Güncelle   紫 Test | ]     |   |  |  |  |
|                                                                                                    | Sistem Adı             | Aktif           | Kontrol        | Güncelleme      | Son Güncelleme      | Durum | _ |  |  |  |
| <ul> <li>COINC SUT İlişkisi</li> <li>Aktif</li> <li>Cuncelleme başlatıldı Lutleri bekleyiniz</li> <li>LOINC SUT İlişkisi tanımları güncelleniyor.</li> <li>- güncellendi.</li> <li>Güncelleme Tamamlandı.1 sistem güncellendi. 0 sistem güncellenemedi.</li> </ul> |                        |                 |                |                 |                     |       |   |  |  |  |

Açılan sayfada arama alanına "Loinc" yazarak "LOINC SUT İlişkisi" satırının kutucuğunu işaretleyin.
 İşaretledikten sonra "Seçilen Sistemleri Güncelle" butonuna tıklayarak sistemin otomatik güncellemesi için biraz bekleyin.

# Hangi testleri tanımlamamız gerekiyor?

#### 1. Bizim tarafımızdan çoklanmış testlerin bazıları

Örneğin; 901520 Oral Glukoz Tolerans Testi için bilindiği gibi 50 gram, 75 gram ve 100 gram olmak üzere birden fazla test ile tanımlanmaktadır. Bizde ana sut kodu olan 901520 koduyla çoklayarak 901520.1, 901520.2 ... gibi tanımlamalarla çoklarız. LOINC sayfasından (http://loinc.saglik.gov.tr/Default.aspx) baktığımızda bu ayrı testlerin her birinin ayrı LOINC kodunun olduğunu görüyoruz. Bu şekilde çoklanmış bazı testlerinde LOINC kod tanımlamasının yapılması gerekiyor. Yapacağınız işlem "Çoklanmış testlerde LOINC tanımlama" başlığı altından takip ederek sırasıyla uygulamanız.

#### 2. Parametreli testlerin tümü

Hemogram, Kan Gazı, İdrar gibi parametreli testlerde LOINC kod tanımlamasının yapılması **zorunludur**. Yapacağınız işlem "**Parametreli testlerde LOINC tanımlama**" başlığı altından takip ederek sırasıyla uygulayınız.

**NOT**: Ana kod ile bağlı olan testlerin LOINC kod tanımlamasının yapılmasına gerek yoktur.

### Çoklanmış testlerde LOINC tanımlama

#### • SUT kodunun doğru yazıldığını kontrol edin.

Nasıl kontrol edeceğiniz aşağıda sırasıyla anlatılmıştır.

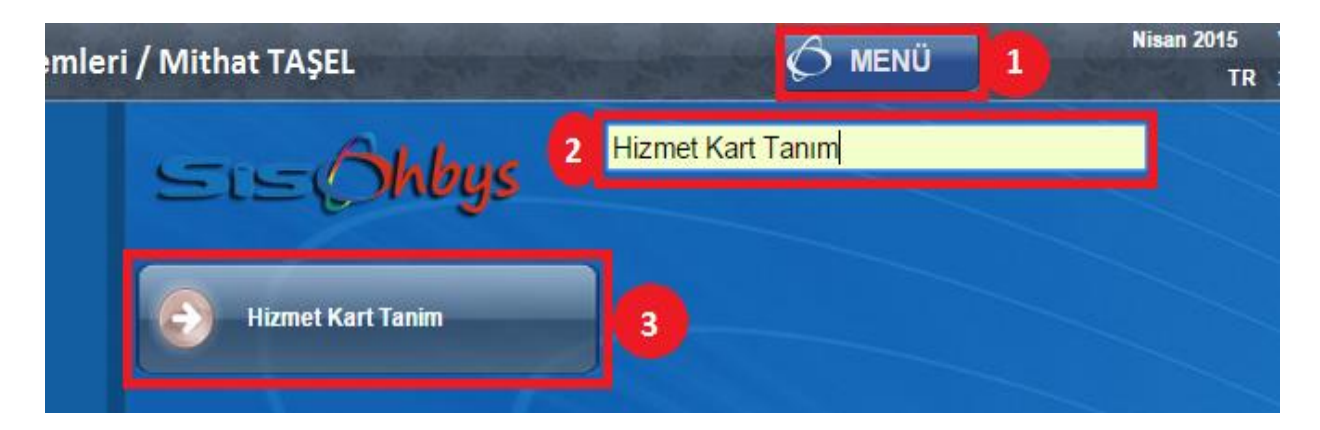

Sisohbys'den menü arama alanına "Hizmet Kart Tanım" yazarak sayfayı açın.

| Hizmet Kart         | Tanim                      |                                                                        |
|---------------------|----------------------------|------------------------------------------------------------------------|
| Yeni 🕜 Kaydet 🐧     | 🧃 Sil 🔍 Sorgula 🗙 Kapat    |                                                                        |
| Sorgu Kriterleri    | 2                          |                                                                        |
| Hizmet Kodu         | 901520                     | Hizmet Kodu 901520.7 9.240                                             |
| Hizmet Adı          |                            | Hizmet Adı OGTT 75 gr (0.Dakika)                                       |
| Grup                |                            | Acıklama                                                               |
| Dalvat              |                            | Sanvia                                                                 |
| Paket               |                            | Servis                                                                 |
| - Kullanim Durumu - |                            |                                                                        |
| U Tum               | Aktir O Pasir              | Genel Hizmet Sonucu Diğer Tanımlar Fiyatlar Tüketim La                 |
| Hasta Cinsiyeti     |                            | Siralama Konumu                                                        |
| 🖲 Tüm               | Kadın                      | İstemi Fişe Dönüştür                                                   |
| Tüm Hastalar        | Erkek                      | Default Miktar Katkı Payı Alınacak                                     |
| <b>6</b>            |                            | Default Diş Kararı                                                     |
| Hizmet Kodu         | Hizmet Adı                 | Earny 57                                                               |
| 901520              | Glukoz Tolerans testi      | § Form 57                                                              |
| 901520.1            | OGTT 0-1-2-3. saat         | Minimum Gün Sayısı İşlem                                               |
| 901520.13           | OGTT 100 gr Gebe (0. Dk)   | §                                                                      |
| 901520.14           | OGTT 100 gr Gebe (1. Saat) | Fiş girişlerinde nizmet miktari 1den fazla ise tek satıra donuşturulsu |
| 901520.15           | OGTT 100 gr Gebe (2. Saat) | CZEI                                                                   |
| 901520.16           | OGTT 100 gr Gebe (3. Saat) | Hizmet Kayıtta ligili Form Açılmasın                                   |
| 901520.17           | OGTT 50 gr Gebe (0. Dk)    | g Default Pozisyon 5                                                   |
| 901520.18           | OGTT 50 gr Gebe (1. Saat)  | Resmi Hizmet Kodu ve 901520 Glukoz Tolerans testi                      |
| 3 901520.7          | OGTT 75 gr (0.Dakika)      | e Hemsire İslemi                                                       |
| 901520.8            | OGTT 75 gr (1. Saat)       | §                                                                      |

- 1- Hizmet koduna çokladığınız testin kodunu yazın
- 2- Sorgula butonuna tıklayarak o kodla başlayan tüm testleri sorgulayın.
- 3- Aşağıda çokladığınız testi ÇİFT tıklayarak testin kartını açın.
- 4- Diğer Tanımlar sekmesini tıklayın.
- 5- Resmi Hizmet Kodu ve Adı alanında resimde görüldüğü gibi Ana sut koduna bağlı olup olmadığını görün. Eğer tanımlı değilse mutlaka tanımlayın. Kaydetmeyi unutmayın.

#### • Cihaz Kart tanımlarından LOINC kodunu tanımlayın.

Testin çalıştığı cihazı bulup "**Test Ekle Güncelle**" butonuna tıklayınız.

| 6   | Cihaz Kart      | Tanımla   | III<br>Kurulu | -              |                           | -      | -      | -     |               | _           | -             |    |                       |                       |     |
|-----|-----------------|-----------|---------------|----------------|---------------------------|--------|--------|-------|---------------|-------------|---------------|----|-----------------------|-----------------------|-----|
|     | Yeni 🕢 Kayde    | et 词 Si   | i 🗙 Kapa      | at             |                           |        |        |       |               |             |               |    |                       |                       |     |
|     | ihaz Bilgileri  |           |               |                |                           |        |        |       | _             |             |               | ΠĹ | NYEDH ERBA X          | L 1000 (Acil)         |     |
|     | Terminal        | SISOFT    | TASEL         |                | Cihaz 249 🔎 ERBA X        | L640   |        |       | 🖌 🖌           | ktif 🖉 🗹    | Bidirectional |    |                       |                       | _   |
|     | Dosya           |           |               | Time           | eOut 60 sn                |        |        | Otom  | atik Veri Alı | ma Süresi   | 1 dk          |    | ERBA                  |                       |     |
| Ci  | naz Tanımları T | estler    | Bakteriler    | Antibiyotikler | Bağlı Cihazlar Diğer      |        |        |       |               |             |               |    | • Cihaz               | Terminal              |     |
| l c | Teet Eklei      | /Cüncelle |               | 6              |                           |        |        |       |               |             |               |    | ERBA XL640            | ULUBEYDH              | Ulu |
|     | TOST ERIO       | Guncelle  |               | 9              |                           |        |        |       |               |             |               |    | ERBA XL640            | GURGENTEPEDH          | Gü  |
| 1   | Name            | Tür       | Kod           | Hizmet         | Hizmet Adı                | Formül | Formül | Aktif | Sira No       | Onay El İle | Sadece Ka     | 3  | ERBA XL640            | lkşlişşkbhvgcfc       | FA1 |
| >   | Biyokimya       | Sabit     |               |                |                           |        |        | E     | B000          |             |               |    | ERBA XL640            | KUMRUDH               | KUI |
|     | Glukoz          | Test      | GLU           | 901500         | Glukoz (açlık kan şekeri) | GL     |        | E     | B001          |             |               |    | ERBA XL640            | fdhlkplplşişşlmkljokl | FA1 |
|     | Üre             | Test      | UREA          | 901940         | Üre                       |        |        | E     | B002          |             |               |    | ERBA XL640            | AKKUŞDH               | AKł |
|     | Kreatinin       | Test      | CRE           | 902210         | Kreatinin                 | KR     |        | E     | B003          |             |               |    | ERBA XL640            | XP                    | Kor |
|     | Ürik asit       | Test      | UA            | 904120         | Ürik asit                 |        |        | E     | B005          |             |               | 1  | ERBA XL640            | SISOFTTASEL           | ÜN  |
|     | AST             | Test      | GOT           | 900580         | AST (SGOT-Aspartat trans  |        |        | E     | B006          |             |               |    | ERBA XL640            | SISOFTTASEL           | ÜN  |
|     | ALT             | Test      | GPT           | 900200         | ALT (SGPT-Alanin aminotra |        |        | E     | B007          |             |               |    | Erba Uro Dipcheck 400 | LABORATUVAR           | Güi |
|     | ALP             | Test      | ALP           | 900340         | ALP (Alkalen fosfataz)    |        |        | E     | B009          |             |               |    | Erba EAC MAXMAT       | fdsfsdfsdfsd          | FA1 |
|     | LDH             | Test      | LDH           | 902260         | LDH (Laktik Dehidrogenaz) |        |        | E     | B010          |             |               |    | Erba EAC MAXMAT       | SISOFTTASEL           | ÜN  |
|     | GGT             | Test      | GGT           | 901390         | Gamma glutamil transferaz |        |        | E     | B011          |             |               |    | Elite                 | AKKUŞDH               | AKł |

Testi bulup çift tıklayın. Test Loinc Kodu kısmına (<u>http://loinc.saglik.gov.tr/Default.aspx</u>) adresinden bulduğunuz kodu yazın. Kaydet demeyi unutmayın...

| 6 | Ka                                                                    | Cihaz Test              |                   |             |              |                               | _        |              | _                                     | _                    |       |  |
|---|-----------------------------------------------------------------------|-------------------------|-------------------|-------------|--------------|-------------------------------|----------|--------------|---------------------------------------|----------------------|-------|--|
|   | Yeni                                                                  | 📄 Özel Son              | uçlar 📄 I         | Normal Değe | rleri 🎦 Cih  | az Parametreleri 🕢 Kaydet     | 🗙 Vazgeç |              |                                       |                      |       |  |
|   |                                                                       |                         | · <u></u>         |             |              |                               | · · ·    |              |                                       |                      |       |  |
|   |                                                                       |                         |                   |             |              |                               |          |              |                                       |                      |       |  |
|   | Terminal SISOFTTASEL Cihaz 249 PERBA XL640 ÜNYEDH ERBA XL 1000 (Acil) |                         |                   |             |              |                               |          |              |                                       |                      |       |  |
|   | Dosva Adı 🖉 Aktif 🖉 Bidirectional Time Out 60 Otomatik Veri Alma 1    |                         |                   |             |              |                               |          |              |                                       |                      |       |  |
|   | Süresi                                                                |                         |                   |             |              |                               |          |              |                                       |                      |       |  |
|   |                                                                       |                         |                   |             |              |                               |          |              |                                       |                      |       |  |
|   |                                                                       | Adi                     | OGTI 50 g         | gr Gebe     |              | Çarpan                        |          | Aktif        | Yaz                                   | zdırma<br>i Vənılmər |       |  |
|   |                                                                       | Tur                     | Test              | ~           | Varsay       | /ilan Sonuç                   |          |              | IKIK Istem                            | i rapiima            | sin   |  |
|   |                                                                       | Kod                     | GLU               |             | Kayıt Etme   | Onay El                       | lle      | Sadece Lis   | stedeki Pa                            | arametre             |       |  |
|   |                                                                       | Hizmet                  | 901520.18         | 2 OGT       | T 50 gr Geb  | e (1. Saat)                   |          | Okum         | a Üst Sını                            | Üst Sınır            |       |  |
|   | 1                                                                     | Ayniyat Stok            |                   | 2           |              |                               |          | Okun         | na Alt Sini                           | r                    |       |  |
|   | E                                                                     | Eczane Stok             |                   | 2           |              |                               |          |              | Sira N                                | o OG03               | ÷     |  |
|   | Test                                                                  | t Loinc Kodu            | 1504-0            | P Gluce     | ose [Mass/vo | olume] in Serum or Plasma1    | . 2      |              | Lot N                                 | 0                    |       |  |
|   | F                                                                     | ormül Kodu              | t                 | Formül      |              | Test Birimi                   | Oncek    | i Sonuç Uya  | ırı Yüzdes                            | si                   |       |  |
|   | Gru                                                                   | up Gönderim             |                   | Testin So   | nuc Salonu   |                               |          |              |                                       |                      |       |  |
|   | So                                                                    | onuç Sayısal            | #0.0              | Günl        | er           |                               |          |              | -                                     |                      |       |  |
|   |                                                                       | Dilisyon                |                   |             | Pazartesi    | Carşamba Cur                  | ma       | Pazar        |                                       |                      |       |  |
|   | Ciha                                                                  | az Gönderim             |                   |             | Salı         | Perşembe Cur                  | martesi  |              |                                       |                      |       |  |
|   |                                                                       | Kodu                    | L                 |             |              |                               |          |              |                                       |                      |       |  |
| 6 | Test                                                                  | Bilgileri               | TOP               | Kad         | Linuat       | Lines of Asia                 | Earnaid  | E a sera (il | A1-67                                 | Circo Nico           | Oreau |  |
|   | Sil                                                                   | Name<br>CL(Klorür)      | Test              | CL          | 902090       | CL(Klorür)                    | Formul   | Formul       |                                       | 51ra No<br>142       | Onay  |  |
|   | Sil                                                                   | ASO                     | Test              | ASO         | 900570       | ASO (türbidimetrik)           |          |              |                                       | 145                  |       |  |
|   | Sil                                                                   | CRP                     | Test              | CRP         | 900900       | CRP (C-reaktif protein)       |          |              | ✓ B0                                  | 046                  |       |  |
|   | Sil                                                                   | RF                      | Test              | RF          | 903380       | Romatoid faktör (RF) (Türbi   |          |              | В0                                    | 047                  |       |  |
|   | Sil                                                                   | TKŞ                     | Test              | GLU         | 903120       | Post prandial kan şekeri (to  |          |              | ✓ B0                                  | 050                  |       |  |
|   | Sil                                                                   | Etanol                  | Test              | ALKOL       | 901180       | Etanol                        |          |              | 💌 B0                                  | 051                  |       |  |
|   | Sil                                                                   | Sil HbA1C Sabit         |                   |             |              |                               |          |              | <b>B</b>                              | )59                  |       |  |
|   | Sil                                                                   | % Hb A1C (HP Test HBA1C |                   |             | 901460       | Glikozile hemoglobin (Hb A1C) |          |              | В0                                    | 060                  |       |  |
|   | Sil                                                                   | Dinamik Tes             | nik Testler Sabit |             |              |                               |          |              | • • • • • • • • • • • • • • • • • • • | G01                  |       |  |
|   | Sil                                                                   | OGTT 50 gr              | G Test            | GLU         | 901520.17    | OGTT 50 gr Gebe (0. Dk)       |          |              | <ul> <li>O</li> </ul>                 | G02                  |       |  |
| ≫ | Sil                                                                   | OGTT 50 gr              | G Test            | GLU         | 901520.18    | OGTT 50 gr Gebe (1. Saat)     |          |              | ✓ 0                                   | G03                  |       |  |
|   | Si                                                                    | Dinamik Tes             | tler Sabit        | <u></u>     | 004500 5     |                               |          |              |                                       | G10                  |       |  |
|   | SI                                                                    | OGTT 75 gr              | (U Test           | GLU         | 901520.7     | OGTT 75 gr (0.Dakika)         |          |              | 0                                     | G11                  |       |  |
|   | SI                                                                    | OGT175gr                |                   |             | ✓ 0          | G12                           |          |              |                                       |                      |       |  |

## Parametreli testlerde LOINC tanımlama

Parametreli (Hemogram , Kan Gazı , İdrar ...vb) testlerde tüm parametreler için Cihaz Kart Tanımları ekranından Loinc Kodunu ayrı ayrı tanımlamanız gerekmektedir. Bunun için yapmanız gerekenler sırasıyla aşağıdaki gibidir.

• MENU / Cihaz Kart Tanımları ekranını açın.

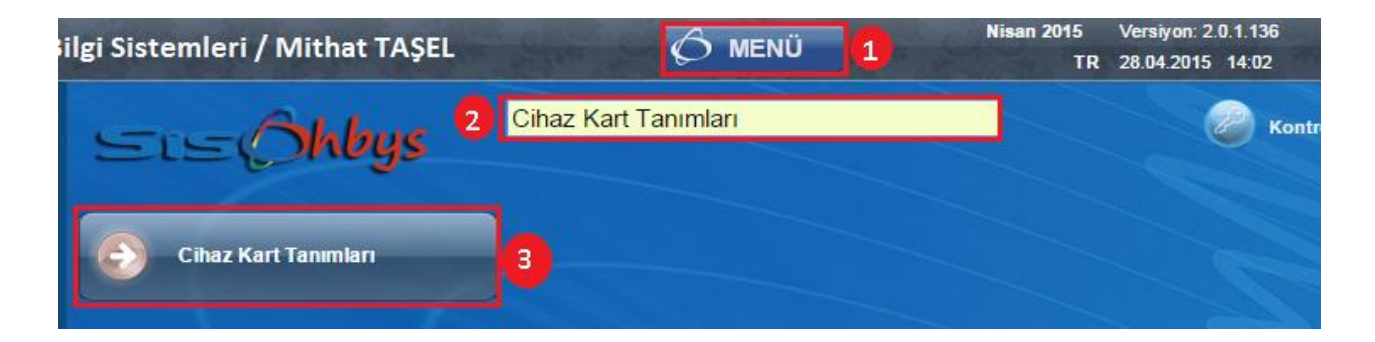

• Cihazı bulduktan sonra testler sekmesinde olan" Test Ekle Güncelle" butonuna tıklıyoruz.

| Cihaz Kart Tanımları                                                                    |                        |                   |
|-----------------------------------------------------------------------------------------|------------------------|-------------------|
| Yeni 🖉 Kaydel 🗟 Si 🗙 Kapat                                                              |                        |                   |
| Cihaz Biglieri<br>Terminal TASEL-UNYE Cihaz 18 Cell-Dyn 3700 System Aktif Rivirectional | ÜNYEDH Cell-Dyr        | n 3700 -2         |
| Dosya 2 Time Out sn Otomatik Veri Alma Süresi dk                                        | CELL                   |                   |
| Cihaz Tanımları Testler Bakteriler Antibiyotikler Bağlı Cihazlar Diğer                  | 👂 Cihaz                | Terminal          |
| Test Ekle/Güncelle                                                                      | Cell-Dyn 3700 System   | fgdsguhfhjkfk FAT |
|                                                                                         | Cell-Dyn 3700 System   | KUMRUDH KUI       |
| 🖌 Name Tür Kod Hizmet Hizmet Adı Formül Formül Aktif Sıra No Onay Elİle Sadece Kaj      | Cell-Dyn 3700 System   | KorganDH Kor      |
| 😥 Hemogram Test 901620 Hemogram (CBC-Tam kan E                                          | 1 Cell-Dyn 3700 System | TASEL-UNYE ÜN     |
|                                                                                         | Cell-Dyn 3700 System   | TASEL-UNYE ÜN     |
|                                                                                         | Cell Dyn Sapphire      | TASEL-UNYE OR     |
|                                                                                         | Cell Dyn Sapphire      | TASEL-UNYE OR     |
|                                                                                         | Cell Dyn Sapphire      | TASEL-UNYE OR     |
|                                                                                         | Cell Dyn Sapphire      | TASEL-UNYE OR     |
|                                                                                         |                        |                   |

• "Cihaz Parametreleri" butonuna tıklıyoruz.

| 🔗 🔹 Cihaz Te                                                            | st                                                                          |               |              |              |                |           |                              |               |           |     |  |  |
|-------------------------------------------------------------------------|-----------------------------------------------------------------------------|---------------|--------------|--------------|----------------|-----------|------------------------------|---------------|-----------|-----|--|--|
| Yeni 🗋 Özel                                                             | Sonuçlar                                                                    | 🖞 Normal Değe | erleri 📄 Cih | naz Parametr | eleri 🕢 Kaydet | 🗙 Kapat   |                              |               |           |     |  |  |
|                                                                         |                                                                             |               |              | 1            |                |           |                              |               |           | _   |  |  |
| Terminal                                                                | Terminal TASEL-UNYE Cihaz 18 2 Cell-Dyn 3700 System ÜNYEDH Cell-Dyn 3700 -2 |               |              |              |                |           |                              |               |           |     |  |  |
| Dosya Adı 🖉 Aktif 🕜 Bidirectional Time Out Otomatik Veri Alma<br>Süresi |                                                                             |               |              |              |                |           |                              |               |           |     |  |  |
| 4                                                                       | dı Hemogr                                                                   | am            |              | Çarpan       |                |           | 🖌 Aktif                      | 🗌 Yazdı       | irma      | ٦   |  |  |
| T                                                                       | ür Test                                                                     | *             | Varsay       | yılan Sonuç  |                | _ (       | Kit Bitti Tet                | tkik İstemi Y | apılmasın |     |  |  |
| к                                                                       | od                                                                          |               | Kayıt Etme   | 🗌 o          | nay 📃 E        | i İle 🛛 🗍 | e Sadece Listedeki Parametre |               |           |     |  |  |
| Hizn                                                                    | et 901620                                                                   | 🔎 Hem         | ogram (CBC-  | -Tam kan sa  | /imi)          |           | Okuma Üst Sınır              |               |           |     |  |  |
| Ayniyat St                                                              | ok                                                                          | 2             |              |              |                |           | Okuma Alt Sinir              |               |           |     |  |  |
| Eczane St                                                               | ok                                                                          | 2             |              |              |                |           | Sira No                      |               |           |     |  |  |
| Test Loinc Ko                                                           | du                                                                          | 2             |              |              |                |           | Lot No                       |               |           |     |  |  |
| Formül Ko                                                               | du                                                                          | Formül        |              | Tes          | t Birimi       | Önce      | ki Sonuç Uya                 | ırı Yüzdesi   |           |     |  |  |
| Grup Gönder                                                             | im<br>du                                                                    | Testin So     | onuc Salonu  |              | 2              |           |                              |               |           |     |  |  |
| Sonuç Sayı                                                              | sal                                                                         | Gün           | ler          |              |                |           |                              |               |           |     |  |  |
| Dilisy                                                                  | on                                                                          |               | Pazartesi    | Carş         | amba 📃 Cui     | ma        | Pazar                        |               |           |     |  |  |
| Cihaz Gönder<br>Ko                                                      | im<br>du                                                                    |               | Salı         | Perşe        | embe 📃 Cui     | martesi   |                              |               |           |     |  |  |
| Test Bilgileri                                                          |                                                                             |               |              |              |                |           |                              |               |           |     |  |  |
| 🎤 Sil 🛛 Na                                                              | me T                                                                        | ür Kod        | Hizmet       | Hi           | zmet Adı       | Formül    | Formül                       | Aktif Su      | ra No Ona | y E |  |  |
| ≫ Sil Hemogra                                                           | am Te                                                                       | est           | 901620       | Hemogram     | (CBC-Tam kan   |           |                              | ✓             |           |     |  |  |

 1 ile işaretli olan alandan test parametresini seçip 2 ile işaretli olan Test Loinc Kodu alanına <u>http://loinc.saglik.gov.tr/Default.aspx</u> adresinden WBC testinin kodunu bulup 2 nolu alana girip 3 -KAYDET butonuna tıklıyorsunuz.

| Ø    |                                                                                    | C      | ihaz Para  | imetre Formi | u         | _                | _         |                              |        |              | _          |         | ) 🗌 🗙   |  |
|------|------------------------------------------------------------------------------------|--------|------------|--------------|-----------|------------------|-----------|------------------------------|--------|--------------|------------|---------|---------|--|
|      | Yeni Özel Sonuçlar Normal Değerleri 🐼 Kaydet 🗙 Vazgeç                              |        |            |              |           |                  |           |                              |        |              |            |         |         |  |
|      | Terminal TASEL-UNYE Cihaz1 18 2 Cell-Dyn 3700 System Konum ÜNYEDH Cell-Dyn 3700 -2 |        |            |              |           |                  |           |                              |        |              |            |         |         |  |
|      | D                                                                                  | )osya  |            |              | 🕑 Aktif 🛛 | Bidirectional    | Time Out  | .t Otomatik Veri Alma Süresi |        |              |            |         |         |  |
|      | Test: Hemogram                                                                     |        |            |              |           |                  |           |                              |        |              |            |         |         |  |
|      |                                                                                    | ŀ      | od WBC     |              | Aktar     | Default          |           |                              |        |              |            |         |         |  |
|      | P                                                                                  | arame  | tre WBC    |              |           | Format           |           |                              |        |              |            |         |         |  |
|      |                                                                                    | Açıkla | ma WBC     |              |           |                  | Alt Çizgi | i                            |        |              |            |         |         |  |
|      |                                                                                    | Sıra   | No         | 500          |           | Çarpan           | U Yazdırm | na                           |        |              |            |         |         |  |
|      |                                                                                    |        | - A        | ktif         | n         | Formül Kodu      |           |                              |        |              |            |         |         |  |
|      |                                                                                    |        | Tip Yazı   | *            | 1         | Formül           | 2         |                              |        |              |            |         |         |  |
|      |                                                                                    | Olu    |            |              |           | Test Loinc Kodu  | 33256-9   | Leul                         | kocyte | es (#/vo     | lume] corr |         |         |  |
|      |                                                                                    | Olum   | uz         |              | E         | Entegrasyon Kodu |           |                              |        |              |            |         |         |  |
| II P | Parametre Bilgileri                                                                |        |            |              |           |                  |           |                              |        |              |            |         |         |  |
|      | ۶                                                                                  | Sil    | Kod        | <b>1</b> Ps  | rametre   | Açıklar          | ma        | Sıra                         | Aktif  | Tip          | Olumlu     | Olumsuz | Default |  |
| 2    | ≫                                                                                  | Sil    | WBC        | WBC          |           | WBC              |           | 500                          |        | Yazı         |            |         |         |  |
|      | -                                                                                  | Sil    | RBC        | RBC          |           | RBC              |           | 501                          |        | Yazı         |            |         |         |  |
| -    | -                                                                                  | SI     | нов<br>нот | нов          |           | нов              |           | 502                          |        | Yazı<br>Vazı |            |         |         |  |
|      | +                                                                                  | Sil    | MCV        | MCV          |           | MCV              |           | 504                          |        | Yazı         |            |         |         |  |
|      |                                                                                    |        |            |              |           |                  |           |                              |        |              |            |         |         |  |

Bu işlemi parametreli testler için ayrı ayrı parametrelere tanımlamanız gerekmektedir.

Loinc sayfasından tanımlama yaparken **DİKKAT** etmeniz gerekenler;

- Materyal
- Metot
- Örnek Birim